# **V3.5** 补充手册 BOOX 双触系列

目录

| 1.版权声明 | 2  |
|--------|----|
| 2.书库   | 3  |
| 3.阅读   | 6  |
| 4.笔记   | 10 |
| 5.应用   | 15 |
| 6.设置   | 17 |
| 7.感谢支持 |    |

广州文石信息科技有限公司(Onyx International Inc.)保留对 包含在《快速说明》及《用户手册》中的产品规格和内容做出更改的 权利,如有更改,恕不另行通知。

1. 本手册中所有图书界面仅为显示效果,非预装图书;

 2. 因软件版本不同,部分功能或界面可能与手册介绍不一致,以 最终的产品为准;

# 我的收藏(替换【置顶】功能)

点击图书封面的☆符号,可收藏该图 书;在【最近打开】图标上点击,可选 择切换为【我的收藏】;

取消原有的【置顶】功能;

#### 网盘绑定后的功能选择

部分网盘同时支持图书下载和笔记导 出,绑定网盘账号后,可根据需要选 择是否启用对应的功能;

| i    | 绑定成功 | ,请选择功能 |  |
|------|------|--------|--|
| 书库网盘 |      |        |  |
| 笔记导出 |      |        |  |
|      |      | 确定     |  |

最近与收藏

in mark to

🕓 最近打开

☆ 我的收藏

PDF BOOX TabMin...0508) **EN** 951

•

### 网盘多账号绑定

单个网盘支持绑定多个不同账号; 每个网盘账号下载的图书,将单独创建 一个子书架存放;

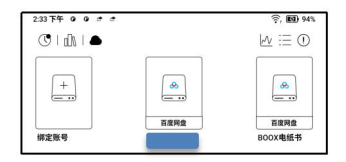

#### 网盘子书架

绑定网盘账号后,初次下载网盘中的 图书,将在子书架中自动生成对应网 盘账号的子书架,网盘中下载的图书 均自动收入该子书架,便于查找和阅 读;

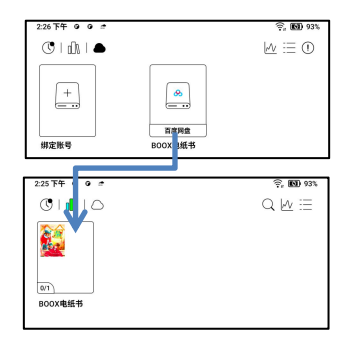

书架仅收录支持的图书文档,网盘中其 他类型的文件下载后可能无法查看,请 谨慎操作;

如已经下载但无法查看,请在网盘中选 择删除已下载的本地文件;

如不需要该子书架,可在网盘设置中 关闭,关闭后从网盘下载的图书,将 直接加入主书架;

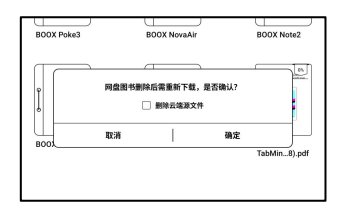

| 2:23 下午 9 9     | 🤶 💽 931  |
|-----------------|----------|
| 〈 阿盘设置          |          |
| 百度网盘            | 0.7.67   |
| BODX电纸书         | 8110     |
| 启用网盘图书          | <b>@</b> |
| 自动上传有数据内嵌的PDF文档 | 150M 🚳   |
| 添加到网盘同名子书架      | -        |
| 如关闭,则直接下载到书架    |          |

# 文档上传至网盘

支持将 BOOX 本机存储的图书, 手动 上传到需要的网盘账号中; 可在存储或书架中, 长按图书封面, 选 择【复制到网盘】, 粘贴到网盘指定路 径中, 点击封面【上传】;

暂不支持自动上传;

|                             | 常规                           | 同步                 | ×                    |  |  |  |  |
|-----------------------------|------------------------------|--------------------|----------------------|--|--|--|--|
| BOOX TabMiniC(20230508).pdf |                              |                    |                      |  |  |  |  |
|                             | 大小: 8.3 MB<br>时间: 2023-08-18 | 14:39              |                      |  |  |  |  |
|                             | 类型: PDF<br>路径:存储/Downl       | load/Onyx/Manual/B | 00X TabMiniC(2023    |  |  |  |  |
| 0分钟<br>时长                   | 0%<br>进度                     | <b>0</b><br>书签     | 0<br>批注              |  |  |  |  |
| (T)<br>tintat               | ()<br>1##8                   |                    |                      |  |  |  |  |
| (E)<br>910                  | (P)<br>分享到桌面                 | <u>کم</u><br>۳۳    |                      |  |  |  |  |
|                             |                              |                    |                      |  |  |  |  |
| 2:42 下午 9 9                 | * *                          |                    | <b>?, ₪</b> 94%      |  |  |  |  |
| < 网盘/BOOXE                  | 自纸书                          |                    | $Q \bowtie \equiv 0$ |  |  |  |  |

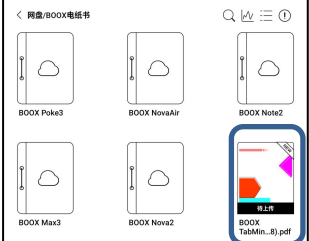

#### PDF 添加空白页

在 PDF 文档【进度】菜单中,可选择 添加空白页,将在文档中插入一个空 白页面,便于添加更多笔记内容; 添加空白页时,可选择是否自动切换 为横屏双页模式,便于左右页面对比;

已添加的空白页,可在【预览】缩略图 界面中进行删除、移动等操作; 暂不支持对文档原始页面进行相关操 作;

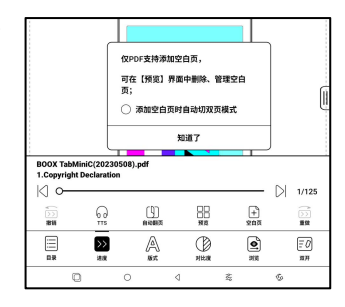

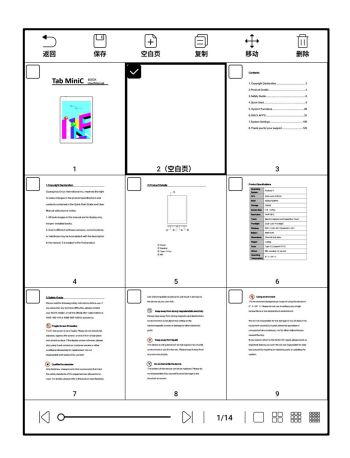

方便双触的型号,在使用电磁笔书写 时,关闭屏幕部分区域的手势操作, 减少手触对书写的干扰;

|        |        | <b>₹</b> | L    | AI   | ( |
|--------|--------|----------|------|------|---|
| ſ      | 42(14) | 手势       | 1610 |      | ) |
| 1 第月子  | 书写     |          |      |      |   |
|        | 长按     |          |      |      |   |
| 🖓 滑屏\‡ | 施动页面   |          |      |      | , |
| 🔊 两指缩  | 放      |          |      | OOFF | ) |
| 🖑 系统档  | 手势     |          |      |      | , |
| 底部手    | 势      |          |      |      | , |
| 2 侧边手  | 势      |          |      |      | Ŋ |

#### 识别

可对文本内容进行指定手写操作后,转 换为标准图形、标记、擦除或者双击转 换为文本;

| ٩      | OCR         | £.    | R  | ĀÌ | Q  | Ξ    |
|--------|-------------|-------|----|----|----|------|
| 同步     | OCR         | 手勢    | 笔记 | 识别 | 搜索 | 更多   |
| n      | ſ           |       | ì  | 只别 |    | 0    |
| nation | $\triangle$ | 一笔成形  |    |    |    | Ooff |
|        | ABC         | 标记识别  |    |    |    |      |
| produ  | ABIC        | 划线擦除  |    |    |    | Ooff |
|        | 8           | 双击识别  |    |    |    | Oor  |
| he Qui | ß           | 电磁笔翻了 | 页  |    |    | Ooff |

#### 一笔成形

手绘图形后,不抬笔停顿1秒后,可转 换为标准图形;

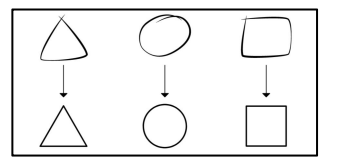

在已有文本上画线条或画圈,可直接转

换为高亮标记;

#### 划线擦除

在文本内容上涂画线条覆盖后,不做 停顿,抬笔后即可擦除; 空白区域涂画则不做转换;

# 双击识别

默认关闭,可在应用的设置–手写识别 设置中,选择启用;

对手写的文字和图形,通过连续双击,

实现自动识别转换为文本和标准图形;

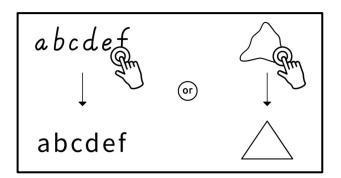

# 电磁笔翻页

内容区左右下角位置,可使用电磁笔直 接点击翻页,便于在禁用手触的情况 下,通过电磁笔直接进行翻页;

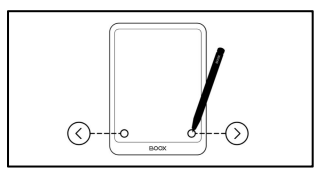

可在应用的设置-手写识别设置中,选择关闭;

#### 阅读助手

文档菜单【双开】中,支持阅读助手, Al 智能辅助阅读,可根据多种关键词 对文档或部分章节内容进行总结;

| Б. |                                                      |            |           |                |             |           |                                                                                                    |   |
|----|------------------------------------------------------|------------|-----------|----------------|-------------|-----------|----------------------------------------------------------------------------------------------------|---|
|    | 2. Due to different software versions some functions |            |           |                |             |           |                                                                                                    |   |
|    | or interfaces may be i                               |            |           | ei Ø           | 读助手,智       | 能辅助,使油    | 阅读更轻松。                                                                                                    |   |
|    | in the manual. It is sub                             |            |           | ut             |             | 知道了       |                                                                                                    | J |
|    |                                                      | 20<br>*#\$ | (<br>n ≠1 | E ()<br>618-22 | 11]<br>584X | E A<br>BR | in a state of the state of the |   |
|    | ● 報告なな分別                                             |            |           | 0              | ) WRITH     |           |                                                                                                    |   |
|    |                                                      | >><br>##   | 4         | A<br>sz        | Ш           | <b>•</b>  | <mark>三〇</mark><br>33月                                                                                                    |   |
|    |                                                      | 0          | 0         | ۵              |             | **        | \$                                                                                                    |   |

注:所有内容均由 AI 算法自动生成, 仅供参考,不作为标准答案;

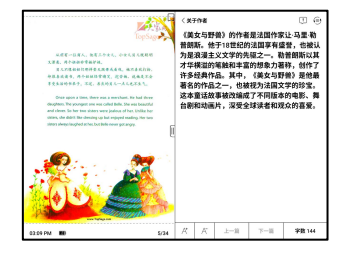

# 我的收藏(替换【置顶】功能)

点击笔记封面的☆符号,可收藏该笔 记;在【最近打开】图标上点击,可选 择切换为【我的收藏】;

取消原有的【置顶】功能;

| 3:15 74 0 0 #                                |                                     |
|----------------------------------------------|-------------------------------------|
| 🚖 🛛 I 🖾                                      | $\bigcirc \bigcirc \bigcirc \equiv$ |
| ₩<br>BODY<br>1045<br>1<br>1222-06-1815/16-40 |                                     |
| 最近与收藏                                        |                                     |
| ① 最近打开                                       | 0                                   |
| ☆ 我的收藏                                       | •                                   |
|                                              |                                     |

# 自由套索

笔记工具【套索】中增加自由套索,可 根据套索实际选择的区域,对笔画或图 形进行移动、复制、删除等操作;

#### 颜色填充

笔记工具中增加 【 填充 】,可对封闭的 笔画区域进行填充;

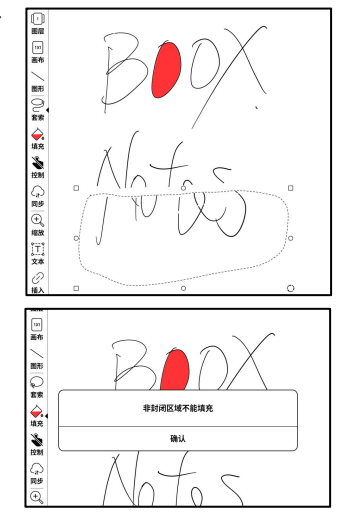

# 智能识别

可将部分手写内容,智能转换为标准图

形、套索、擦除或文本:

| Ĩ    | ·          | 0    |
|------|------------|------|
| 插入   | W/W3       | 0    |
| (ÀŤ) | 🛆 一笔成形     |      |
| 识别   | (ABC) 套索识别 | Ooff |
|      | Apic 划线擦除  | Ooff |
| 更多   | AI 文字识别    | >    |

#### 一笔成形

手绘图形后,不抬笔停顿1秒后,可转换为标准图形;

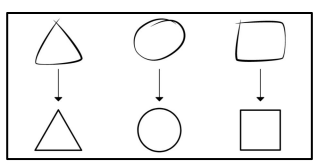

# 套索识别

在手写内容周围画圈,不做停顿,直 接抬笔可转换为套索;空白区域画圈 则不做转换;

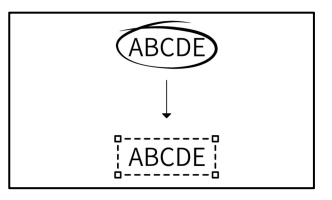

#### 划线删除

在手写内容上涂画线条覆盖后,不做 停顿,抬笔后即可擦除;空白区域涂 画则不做转换;

a b d d e a h

# 文字识别

对手写的内容进行自动识别,默认支持 中英文识别,其他语言需要下载相应的 语言包; 默认识别当前页面的内容,可直接作为 文本插入笔记页面; 可切换原版本或重排识别页面,进行全 部页面的内容识别;

| 5                       | < #81   |    | <b>\$</b> 1 | 60     | \$ \$ | < 3/ | 3. > |
|-------------------------|---------|----|-------------|--------|-------|------|------|
| 1<br>88<br>10<br>86     | Boo     | χı | lotePa      | d      |       |      |      |
| / # Q                   |         |    |             |        |       |      |      |
| ##<br>①<br>総数<br>二<br>二 |         |    |             |        |       |      |      |
| 4.44                    |         |    | AliR别       | ZH(CN) |       | L    | ×    |
|                         |         |    |             |        |       |      |      |
| BOX                     | Not Pad |    |             |        |       |      |      |
| BOX                     | Not Pad |    |             |        |       |      |      |

AI 识别内容根据原笔迹手写内容同步,如手写内容有修改,再次进入 识别,文字内容会重新进行识别。

# 文本笔记文字方向

文本笔记工具【更多】中可选择【文字

方向],对所需要的文字进行方向切换;

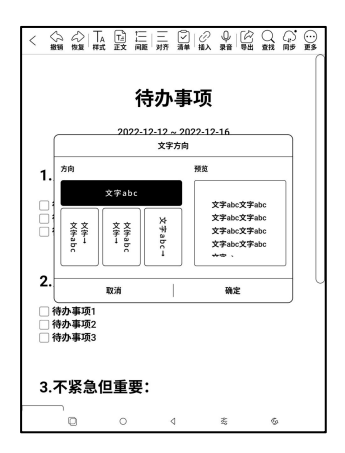

# 智能识别

可对文本内容进行指定手写操作后,转

换为标记、擦除或者换行;

标记识别

在已有文本上画线条或画圈,可直接转

换为高亮标记;

| Original Content of the second state of the second state | Exp. Loo. Sync More     |
|----------------------------------------------------------------------------------------------------|-------------------------|
|                                                                                                    | Save                    |
|                                                                                                    | Statistics              |
|                                                                                                    | Cesture Gesture         |
| Smart Scribe 🕕                                                                                                    | • [A]] Smart Scribe     |
| ABC Mark Recognition                                                                                                    | Clear Format            |
| ABIC Strikethrough Erase                                                                                                    | ( Sync conflict records |
| ABI<br>C← Strikethrough Line Break                                                                                                    | A+Z Text Direction      |
|                                                                                                    | Customize Toolbar       |

在文本内容上涂画线条覆盖后,不做停顿,抬笔后即可擦除; 空白区域涂画则不做转换;

划线换行

在一行文本中间的某个文字后,从上向下画短线,可将文字后的内容 换至第 2 行;

在多行文本的行头或行位,从下向上画短线,可将2行文字合并1行;

#### 输入法全屏手写

手写输入面板上可点击【全屏】切换图标,将手写输入的区域放大,便于在需 要输入较多内容时,有更多的书写空 间;

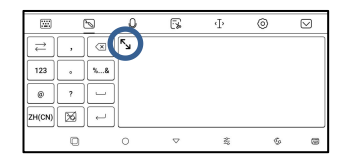

# 应用优化-高对比度(仅 Tab 系列支持)

当 APP 使用快速\高速\极速等非高清 刷新模式时,部分界面的线条或颜色显 示有减弱,可在 Eink 面板中启用【高 对比】,增强页面显示效果;

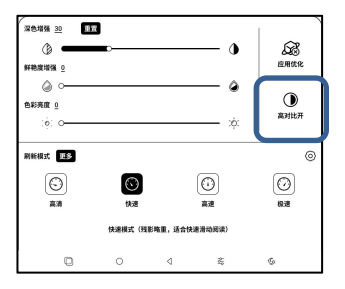

# 应用优化-显示增强(仅 Tab 系列支持)

当 APP 使用快速\高速\极速等非高清 刷新模式时,部分界面的残影较重,可 在Eink 面板-刷新模式-更多-快速界 面中,启用【显示增强】,减少残影;

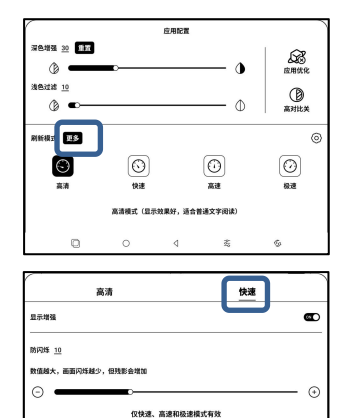

#### 儿童模式

Tab 系列可在系统 【 设置 】 – 【 儿童模 式 】 中选择启用;

其他系列可在系统栏下拉【控制中心】 中选择启用;

启用儿童模式,需首先登录或创建 ONYX 主账号,设置锁屏密码,管理 和退出儿童模式,均需要密码确认;

儿童模式中,可选择授权的图书和 APP,单次可使用的时长,帮助孩子 合理使用设备,减少干扰;

儿童模式主界面有时长倒计时,点击 【倒计时】可选择设置或退出; 时间截止后将锁机,不可继续使用;

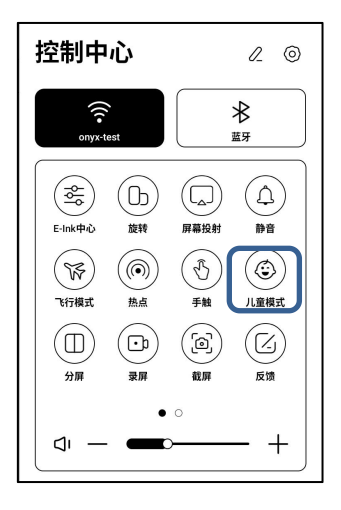

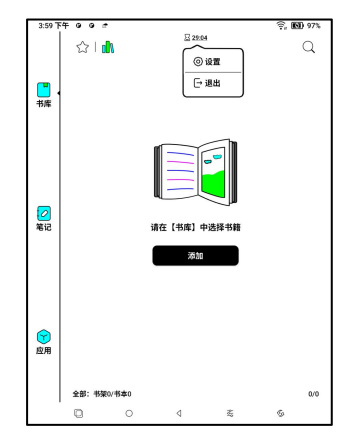

十分感谢您对 BOOX 阅读产品的支持,更多产品相关信息可通过我们

的网站查看: <u>www.boox.com</u>

如有任何问题,可通过邮件联系我们: support@boox.com